# Guías de Ayuda Eliminar DEL SISTEMA DE FACTURACIÓN SII

Ingrese a sii.cl e ir a "Servicios Online" a la opción "Factura electrónica", en "Sistema de facturación gratuito del SII"; menú de "Actualización y mantención de datos de la empresa". ¿Cón auto Factu

¿Cómo eliminar usuarios autorizados del Sistema de Facturación SII?

# PASO

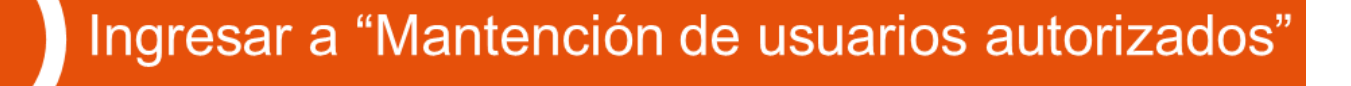

Ingresar datos

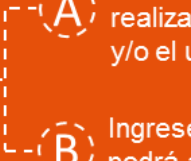

Las eliminaciones pueden ser realizadas por el representante legal y/o el usuario administrador.

By Ingrese RUT de la empresa donde se podrá autorizar / eliminar usuarios y modificar sus permisos.

Para eliminar o modificar usuario se debe presionar el botón "**Sel…**".

Eliminar usuario

Selección usuario

Presionar el botón "Eliminar".
 ' El sistema le pedirá confirmación.

Confirmación eliminar

Confirme eliminación del usuario, presionando botón "**Aceptar**".

B, Al aceptar eliminación, aparecerá en pantalla la información actualizada.

SIL C

Para ver más detalles en cada paso, revisar las páginas a continuación.

### ¿CÓMO ELIMINAR USUARIOS AUTORIZADOS DEL SISTEMA DE FACTURACIÓN SII?

Para eliminar usuarios autorizados en el sistema de facturación gratuito SII, este debe ser efectuado en la opción "Actualización y mantención de datos de la empresa" ubicada en el menú de "Servicios online"; "Factura electrónica"; en "Sistema de facturación gratuito del SII":

| Ingresar a Mi Sii                                                                | Cont                                                                                                    | acto 🕶                    |
|----------------------------------------------------------------------------------|----------------------------------------------------------------------------------------------------|---------------------------|
| Servicio de<br>Impuestos<br>Internos                                             | Mi Sii Servicios online                                                                                       | <ul> <li>Ayuda</li> </ul> |
| Home / Servicios online / Factura electro                                        | nica / Sistema de facturación gratuito del SII                                                                |                           |
| Servicios online                                                                 | Sistema de facturación gratuito del SII                                                                       | Compartir                 |
| Clave secreta y Representantes<br>electrónicos                                   | Para acceder a las opciones identificadas con (*), debe contar con certificado digital y tener configurado su | computador.               |
| RUT e Inicio de actividades                                                      | Inscríbase aquí                                                                                               |                           |
| Solicitudes y Actualización de<br>información                                    | Emisión de documentos tributarios electrónicos (DTE) (*)                                                      | $\odot$                   |
| Factura electrónica                                                              | Historial de DTE y respuesta a documentos recibidos (*)                                                       | $\odot$                   |
| <ul> <li>Conozca sobre Factura<br/>Electrónica</li> </ul>                        | Administración de libros de compras y ventas (*)                                                              | 0                         |
| <ul> <li>Sistema de facturación gratuit<br/>del SII</li> </ul>                   | Seleccione la empresa con la que desea operar (*)                                                             |                           |
| <ul> <li>Sistema de facturación de<br/>mercado</li> </ul>                        | Consultas de recepción de DTE y libros en el SII                                                              | $\odot$                   |
| <ul><li>Revisar validez y contenido</li><li>Consulta de contribuyentes</li></ul> | Actualización y mantención de datos de la empresa (*)                                                         | 0                         |
| Boletas de honorarios electrónicas                                               | Cesión de factura electrónica                                                                                 | $\odot$                   |
| Libros contables electrónicos                                                    | Pospaldo do DTE v/o IECV                                                                                      | •                         |
| Impuestos mensuales                                                              |                                                                                                    | V                         |
| Declaraciones juradas                                                            | Sistema de tributación simplificada                                                                           | $\odot$                   |
| Infracciones y Condonaciones                                                     | Sistema de contabilidad completa                                                                              | ٢                         |
| Término de giro                                                                  |                                                                                                    |                           |
| Situación tributaria                                                             | Ayudas                                                                                                    |                           |

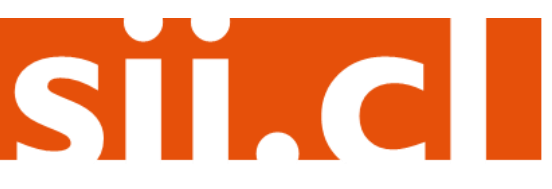

### Paso 1.

En ""Actualización y mantención de datos de la empresa", ingrese a la opción "Mantención de usuarios autorizados".

| Ingresar a Mi Sii                                                                                                    | Contacto                                                                                                    | -        |
|----------------------------------------------------------------------------------------------------|----------------------------------------------------------------------------------------------------|----------|
| Servicio de<br>Impuestos<br>Internos                                                                                           | Mi Sii Servicios online 🔻                                                                                                    | Ayuda    |
| Home / Servicios online / Factura electróni                                                                                    | a / Sistema de facturación gratuito del SII                                                                                                    |          |
| Servicios online                                                                                                    | Sistema de facturación gratuito del SII                                                                                                    | Comparti |
| Clave secreta y Representantes                                                                                                 | Para acceder a las opciones identificadas con (*), debe contar con certificado digital y tener configurado su comp                                                                     | utador.  |
| RUT e Inicio de actividades V                                                                                                  | Inscríbase aquí                                                                                                    |          |
| Solicitudes y Actualización de                                                                                                 | Emisión de documentos tributarios electrónicos (DTE) (*)                                                                                                    | $\odot$  |
| Factura electrónica 🔨 🔨                                                                                                    | Historial de DTE y respuesta a documentos recibidos (*)                                                                                                    | Ø        |
| Conozca sobre Factura     Electrónica                                                                                          | Administración de libros de compras y ventas (*)                                                                                                    | 0        |
| <ul> <li>Sistema de facturación gratuito<br/>del SII</li> </ul>                                                                | Seleccione la empresa con la que desea operar (*)                                                                                                    |          |
| <ul> <li>Sistema de facturación de<br/>mercado</li> </ul>                                                                      | Consultas de recepción de DTE y libros en el SII                                                                                                    | 0        |
| <ul><li>Revisar validez y contenido</li><li>Consulta de contribuyentes</li></ul>                                               | Actualización y mantención de datos de la empresa (*)                                                                                                    | 0        |
| 3oletas de honorarios electrónicas        Libros contables electrónicos        mpuestos mensuales        Declaraciones juradas | <ul> <li>Actualizar logotipo de la empresa</li> <li>Eliminar logotipo de la empresa</li> <li>Actualizar datos del contribuyente</li> <li>Mantención de usuarios autorizados</li> </ul> |          |
| Declaración de renta v<br>Infracciones v Condonaciones v                                                                       | Cesión de factura electrónica                                                                                                    | ٢        |
| Término de giro 🗸                                                                                                    | Respaldo de DTE y/o IECV                                                                                                    | 0        |
| Situación tributaria 🗸 🗸                                                                                                    | Sistema de tributación simplificada                                                                                                    | 0        |
| Avalúos y Contribuciones de bienes v<br>raíces                                                                                 | Sistema de contabilidad completa                                                                                                    | 0        |

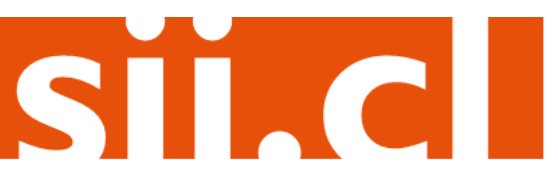

### Paso 2.

Desde esta opción usted podrá autorizar / eliminar usuarios y modificar sus permisos, para ello deberá ingresar el RUT de la empresa de la cual modificará usuarios autorizados

#### MANTENCION DE USUARIOS AUTORIZADOS

| A través de esta opción usted podrá autorizar/eliminar usuarios y modificar sus permisos.                                                                                                    |                                                                                                    |
|----------------------------------------------------------------------------------------------------|----------------------------------------------------------------------------------------------------|
| Ingrese el rut de la empresa a la cual desea actualizar los usuario                                                                                                    | s autorizados :                                                                                     |
| RUT de la Empresa                                                                                                    |                                                                                                    |
| Seleccione ordenamiento de los usuarios: <ul> <li>Image: Image: Image:</li></ul> | Alfabético 💿 Por Rut                                                                                |
| Limpiar                                                                                                    | Ingrese el Rut de la empresa donde<br>modificarán los usuarios autorizados y<br>presione "Ingresar" |
|                                                                                                    |                                                                                                    |

### Paso 3.

Seleccione el usuario que desea eliminar, presionando el botón "Sel...", que se encuentra junto al nombre de éste.

#### MANTENCION DE USUARIOS AUTORIZADOS

A través de esta opción usted podrá autorizar/eliminar usuarios y modificar sus permisos.

| CARMEN       S       S <th>Rut</th> <th>Nombre Usuario</th> <th>Osuario<br/>Administrador</th> <th>Doctos.</th> <th>Registro</th> <th>Modificar</th> <th></th>                                                                                                    | Rut | Nombre Usuario                                  | Osuario<br>Administrador | Doctos. | Registro | Modificar |                                                            |
|----------------------------------------------------------------------------------------------------|-----|-------------------------------------------------|--------------------------|---------|----------|-----------|------------------------------------------------------------|
| Image: Second Second | 4   | CARMEN                                          | S                        | S       | S        | Sel       |                                                            |
| RUT DE PRUEBA 2 CONTABILIDAD       S       S       S       Sel         COMPLETA MIPYME       S       S       S       Sel         ROBERTO       S       S       S       Sel         EDUARDO       N       S       S       Sel         PRISCILLA       S       S       S       Sel         MAURICIO       S       S       S       Sel         LIESSEL       S       S       S       Sel         Ingresar Nuevo Usuario       Para Modificar o Eliminar u                                                                                                    |     | JESSICA                                         | S                        | S       | S        | Sel       |                                                            |
| ROBERTO       S       S </td <td></td> <td>RUT DE PRUEBA 2 CONTABILIDAD<br/>COMPLETA MIPYME</td> <td>S</td> <td>S</td> <td>S</td> <td>Sel</td> <td></td>                                                                                                    |     | RUT DE PRUEBA 2 CONTABILIDAD<br>COMPLETA MIPYME | S                        | S       | S        | Sel       |                                                            |
| EDUARDO       N       S       S       Set         PRISCILLA       S       S       S       Set         MAURICIO       S       S       S       Set         LIESSEL       S       S       S       Set         Ingresar Nuevo Usuario       Para Modificar o Eliminar u                                                                                                    |     | ROBERTO                                         | S                        | S       | S        | Sel       |                                                            |
| PRISCILLA       S       S       S       S         MAURICIO       S       S       S       S         LIESSEL       S       S       S       S         Ingresar Nuevo Usuario       Para Modificar o Eliminar u                                                                                                    |     | EDUARDO                                         | N                        | S       | S        | Sel       |                                                            |
| Ingresar Nuevo Usuario     S     S     S     S         Para Modificar o Eliminar u                                                                                                    |     | PRISCILLA                                       | S                        | S       | S        | Sel       | $\mathbf{N}$                                               |
| Ingresar Nuevo Usuario     S     S     S     Sel                                                                                                    |     | MAURICIO                                        | S                        | S       | S        | Sel       |                                                            |
| Ingresar Nuevo Usuario Para Modificar o Eliminar u                                                                                                    |     | LIESSEL                                         | S                        | S       | S        | Sel       |                                                            |
| se debe presionar el botón                                                                                                    |     | Ingresar Nuevo                                  | o Usuario                |         |          | F         | Para Modificar o Eliminar un<br>se debe presionar el botón |

### Paso 4.

Para eliminar el usuario, presione el botón "Eliminar". El sistema le pedirá una confirmación, la cual debe aceptar si está seguro de eliminar ese usuario.

#### MANTENCION DE USUARIOS AUTORIZADOS

A través de esta opción usted podrá modificar los actuales privilegios de un usuario.

| Don(a) EDUARDO GONZALEZ MEI<br>CONTABILIDAD COMPLETA MIPYN<br>modificar: | NDEZ Rut , registra en<br>NE Rut los siguie | la empresa F<br>intes privilegios | POMME DE TERRE<br>s, los cuales puede                                    |
|--------------------------------------------------------------------------|---------------------------------------------|-----------------------------------|--------------------------------------------------------------------------|
| Usuario Administrador                                                    | Firmar Documentos                           | Registro                          | Eliminar                                                                 |
|                                                                          |                                             | <b>V</b>                          | Eliminar                                                                 |
| Re                                                                       | staurar Grabar Cambios                      |                                   | Para eliminar el usuario del sisten<br>debe presionar el botón "Eliminar |

### Paso 5.

Confirme la eliminación del usuario en el cuadro de diálogo presionando el botón "Aceptar".

#### MANTENCION DE USUARIOS AUTORIZADOS

A través de esta opción usted podrá modificar los actuales privilegios de un usuario.

| Haga click en el              | Mensaje de página web                                                 |  |
|-------------------------------|-----------------------------------------------------------------------|--|
| opciones debe ha              | Al eliminar al usuario, éste ya no podrá solicitar, firmar y/o enviar |  |
| Don(a) EDUARD<br>CONTABILIDAD | documentos electrónicos. DE TERRE<br>eles puede                       |  |
| modificar.                    | Aceptar                                                               |  |
| Usuario A                     |                                                                       |  |
|                               |                                                                       |  |
|                               |                                                                       |  |
|                               | Restaurar Grabar Cambios Para confirmar presione                      |  |
|                               | Aceptar .                                                             |  |
|                               |                                                                       |  |

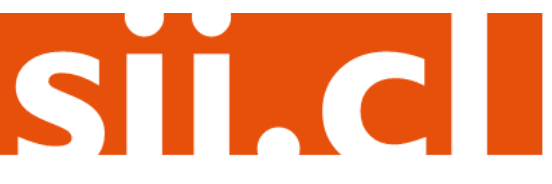

Al aceptar la eliminación aparecerá la siguiente pantalla con la información actualizada.

#### MANTENCION DE USUARIOS AUTORIZADOS

Esta opción muestra el estado de la modificación del usuario.

| Se ha grabado satisfactoriamente las modificaciones | al usuario en la empresa POMME DE TERRE |
|-----------------------------------------------------|-----------------------------------------|
| CONTABILIDAD COMPLETA MIPYME, Rut                   | con los siguientes antecedentes:        |
|                                                     |                                         |

| Rut Usuario           |              |                         |  |  |  |  |
|-----------------------|--------------|-------------------------|--|--|--|--|
| Nombre Usuario        | EDUARDO G    | EDUARDO GONZALEZ MENDEZ |  |  |  |  |
| Desautorizado         | 21-11-2016 1 | 21-11-2016 16:33        |  |  |  |  |
| Desautorizado por     | LIESSEL      |                         |  |  |  |  |
|                       |              |                         |  |  |  |  |
| Ingresar Otro Usuario |              | Modificar Otro Usuario  |  |  |  |  |

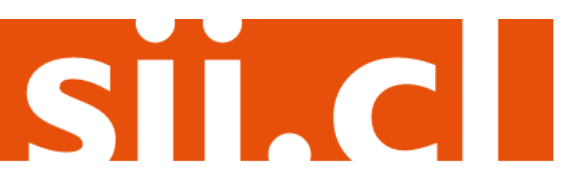